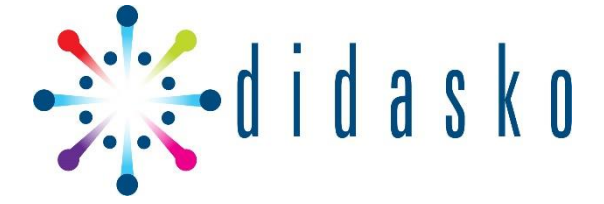

# Student grading, results and reporting

**Trainer and Admin help guide** 

## **Overview**

This guide will show you how to view student results, download and print student attempts and use the reporting features.

Should you require any assistance with any of the processes mentioned in this guide or if you would like to schedule a training webinar, contact our support team on **1300 554 100** or *customerservice*@*didasko.com* 

## Contents

| Student resulting and 'Activity completion'                                                |
|--------------------------------------------------------------------------------------------|
| Course completion report3                                                                  |
| Students grades/user report                                                                |
| Exporting the student results7                                                             |
| Other reports9                                                                             |
| Overview report9                                                                           |
| Printing or downloading student attempts10                                                 |
| 1. Quizzes10                                                                               |
| 2. Assessments with uploads11                                                              |
| 3. All student attempts                                                                    |
| 'My Students'                                                                              |
| Grading13                                                                                  |
| 'Grade me'13                                                                               |
| Outstanding grading14                                                                      |
| Quizzes14                                                                                  |
| Assessments with uploads15                                                                 |
| Grade History17                                                                            |
| How to find when an assessment was graded and which trainer graded their work17            |
| How to find when student became 'satisfactory' in assessments, and 'competent' in a unit19 |

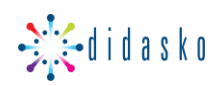

## Student resulting and 'Activity completion'

At the bottom of each unit's Homepage you can find the Result's table.

You can grade from here, email a student, check a student's grades for the unit and visually see a student's submission status – **green** pass, **red** fail/reattempt required, **black** not attempted/marked

| Surname 🔶 First name |     | 🕤 Multiple Choice 🖨 🖋 | 🕤 A - Short Answer 🗢 🖋 | 🕤 C - Task 1 🗢 🖋 | 🕤 C - Task 2 🗢 🖋 | 😨 Digital content 🗢 🖋 | 🗆 Unit Feedback 🗢 🖋  | Course Complete     |
|----------------------|-----|-----------------------|------------------------|------------------|------------------|-----------------------|----------------------|---------------------|
| Audrey Parker        | ⊞ 🖋 | SatisfactoryQ         | Not yet satisfactor Q  | Satisfactory@    | SatisfactoryQ    | Satisfactory 🗨        | Not yet satisfactory | Not yet competent * |

You can click onto a student's individual attempt using the magnifying glass next to the assessment, or you can click onto the assessment name in the top bar to view an overall list of submissions for all students in the selected group

#### **Course completion report**

You can also view this information in a 'table checklist view' via the course completion report for this unit.

Note: You **must** set your course completion settings to be able to see this report. See the help guide 'How to set course completion settings'

1. Select the cog in the top right-hand corner of the unit and then select 'more'.

| Home / My courses / SIT_V2 / SITHPAT010_V2                                                                                                    |                               |
|----------------------------------------------------------------------------------------------------|-------------------------------|
|                                                                                                    | <b>*</b> -                    |
| Design and produce sweet huffet                                                                                                    | Edit settings                 |
| Design and produce sweet ballet                                                                                                    |                               |
| snowpieces                                                                                                    | Course completion             |
| ST V2                                                                                                    | Unenrol me from SITHPAT010_V2 |
| 8% complete                                                                                                    | ▼ Filters                     |
|                                                                                                    | Gradebook setup               |
|                                                                                                    | 🖁 Backup                      |
|                                                                                                    | 1 Restore                     |
| This is a booding for testing purposes                                                                                                    | 1 Import                      |
| This is a nearing for testing purposes                                                                                                    | ← Reset                       |
| I his unit describes the skills and knowledge required to design and produce snowpleces for display with sweet buffets. It re-<br>decorative components from individual or combined sugar, chocolate, pastillage and marzipan materials and to assemble th | Published as LTI tools        |
|                                                                                                    | LTI Provider                  |
| I he showpiece could be for a buffet that is one-off for a special event or function or a series of regular buffets offered by the                                                                                                    | State More                    |
| The preparation display of shownlocas is a high order technical skill used by experienced patiesiers who operate independent                                                                                                    |                               |

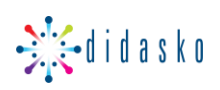

2. When the next page loads select 'Reports' and then select 'Course completion'

| Course admin          | istrat | tion                                      |
|-----------------------|--------|-------------------------------------------|
| Course administration | Users  | Reports                                   |
| Reports               |        | Competency breakdown<br>Course completion |
|                       |        | Insights                                  |
|                       |        | Logs                                      |
|                       |        | Live logs                                 |
|                       |        | Activity report                           |
|                       |        | Course participation                      |
|                       |        | Activity completion                       |

3. The report shows the checkboxes against the 'Activities' which are the assessments that you have deemed must be completed by the student in order to be 'competent' in the unit.

| Criteria group       |                   | Activities |            |         | Course          |
|----------------------|-------------------|------------|------------|---------|-----------------|
| Aggregation method   |                   | All        |            |         | Any             |
| Criteria             |                   | test 23456 | C - Task 1 | logbook | Course complete |
| First name / Surname | Email address     | 0          | Θ          | •       | *               |
| Amren Fairchild      | test2@didasko.com |            |            |         |                 |
| Audrey Parker        | test6@didasko.com |            |            |         |                 |
| Azriel Redblade      | test4@didasko.com | <b>S</b>   | ×          |         |                 |

If there is a green tick in the last column 'Course complete' then the student is 'Competent' in the unit.

## Activity completion icons

- manual not yet marked as complete
- 🐼 manual enabled
- Manually completed
- automatically completed
- 🐹 automatically failed
- automatic not completed
- with automatically passed
- automatic enabled

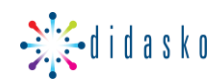

4. You can filter students by groups, or first letter or surname, using the filters at the top of the page

| Separate groups   | All participants 🗢                                  |
|-------------------|-----------------------------------------------------|
| All participants: | 34                                                  |
| First name All    | A B C D E F G H I J K L M N O P Q R S T U V W X Y Z |
| Surname All A     | B C D E F G H I J K L M N O P Q R S T U V V W X Y Z |
| Page: 1 2 (Next)  |                                                     |

5. You can click on the student's name to see more details such as the date the work was graded as 'Satisfactory'

| First name / Surname | Email address      | • | ⊞ | = |
|----------------------|--------------------|---|---|---|
| Tom Carr             | test15@didasko.com |   |   |   |
|                      |                    |   |   |   |

| Showing user Tom Carr     |                                 |             |        |          |                 |
|---------------------------|---------------------------------|-------------|--------|----------|-----------------|
| Status Complete           |                                 |             |        |          |                 |
| Required Any criteria bel | ow are required                 |             |        |          |                 |
| Criteria group            | Criteria                        | Requirement | Status | Complete | Completion date |
| Activity completion       | Assessment 1C - Multiple choice |             |        | Yes      | 22 October 2018 |
| Course grade              | Required course grade           | 9.00        | 100.00 | Yes      | 6 June 2017     |

6. These reports can be exported to excel for your records, using the link at the bottom of the page.

Download in spreadsheet format (UTF-8 .csv) Download in Excel-compatible format (.csv)

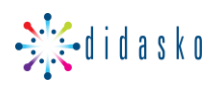

## Students grades/user report

To access the students 'user report', which contains their grades in detail, from the resulting table select the blue 'grid icon next to the student name.

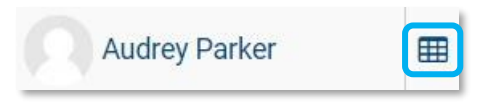

From this page you are able select further options. You can choose 'This unit' or 'All units'. It will show the breakdown of the student's grade for each assessment in the unit. You can also also navigate to other students, using the drop-down menu on the right- hand side.

| User report     |                      | \$     |                   |       |                        |                 |
|-----------------|----------------------|--------|-------------------|-------|------------------------|-----------------|
| Separate groups | All participants     | \$     |                   |       | Select all or one user | Audrey Parker 🗢 |
|                 |                      |        | This Unit   All U | Jnits |                        |                 |
| Grade item      |                      |        | Grade             | Range |                        | Feedback        |
| Manage ris      | k (BSBRSK501_DD      | )      |                   |       |                        |                 |
| 🗟 Assessi       | ment 1C - Multiple o | choice | 1.00              | 0-9   |                        |                 |
| Assessi         | ment 2C - Multiple o | choice | -                 | 0-5   |                        |                 |

If the student is Competent in the unit, at the bottom of the page a 'gold star' will be shown.

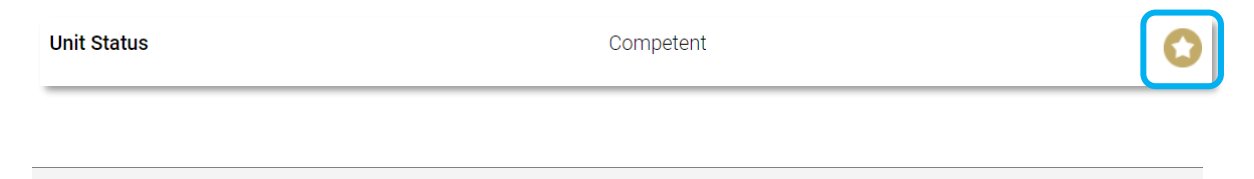

Note - Only 'All students' can only be selected if 'This unit' is selected.

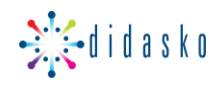

## Exporting the student results

- 1. From the student's 'user report' page, select the drop-down menu in the top left-hand corner
- 2. Then scroll down to export, then select 'Excel spreadsheet'

| Audrey Pa                                                                                 | rker | Message | Add to contacts       |
|-------------------------------------------------------------------------------------------|------|---------|-----------------------|
| User report                                                                               | ¢    |         |                       |
| User report<br>Setup<br>Gradebook setup                                                   | •    |         |                       |
| Course grade settings<br>Preferences: Didasko Grader report<br>Preferences: Grader report |      |         | This Unit   All Units |
| Scales<br>View                                                                            | I    |         | Grade                 |
| Letters<br>View<br>Edit                                                                   |      |         |                       |
| Import<br>CSV file                                                                        | се   |         | 1.00                  |
| Paste from spreadsheet<br>XML file                                                        | се   |         | -                     |
| Export<br>OpenDocument spreadsheet<br>Plain text file                                     |      |         | -                     |
| Excel spreadsheet<br>XML file                                                             | Ť    |         | -                     |

3. On the next page choose 'All participants' or select the group from the drop-down menu

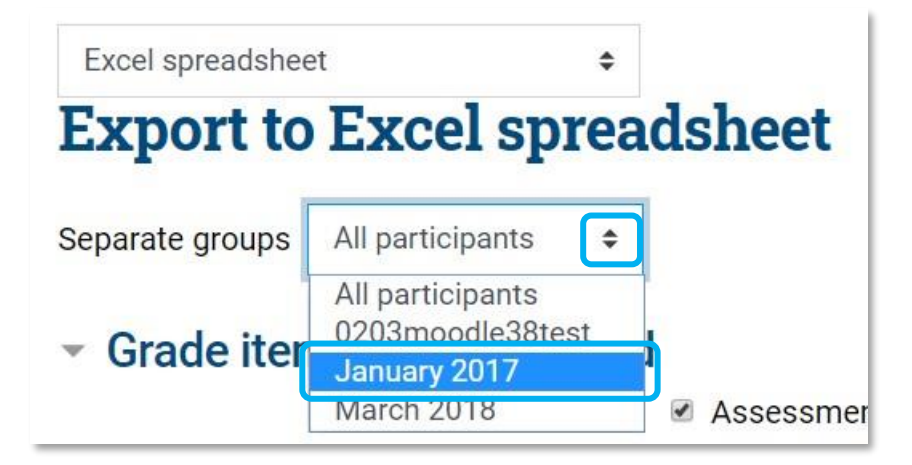

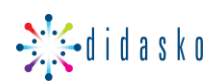

4. Then check the boxes next to the assessments that you would like to include in this report.

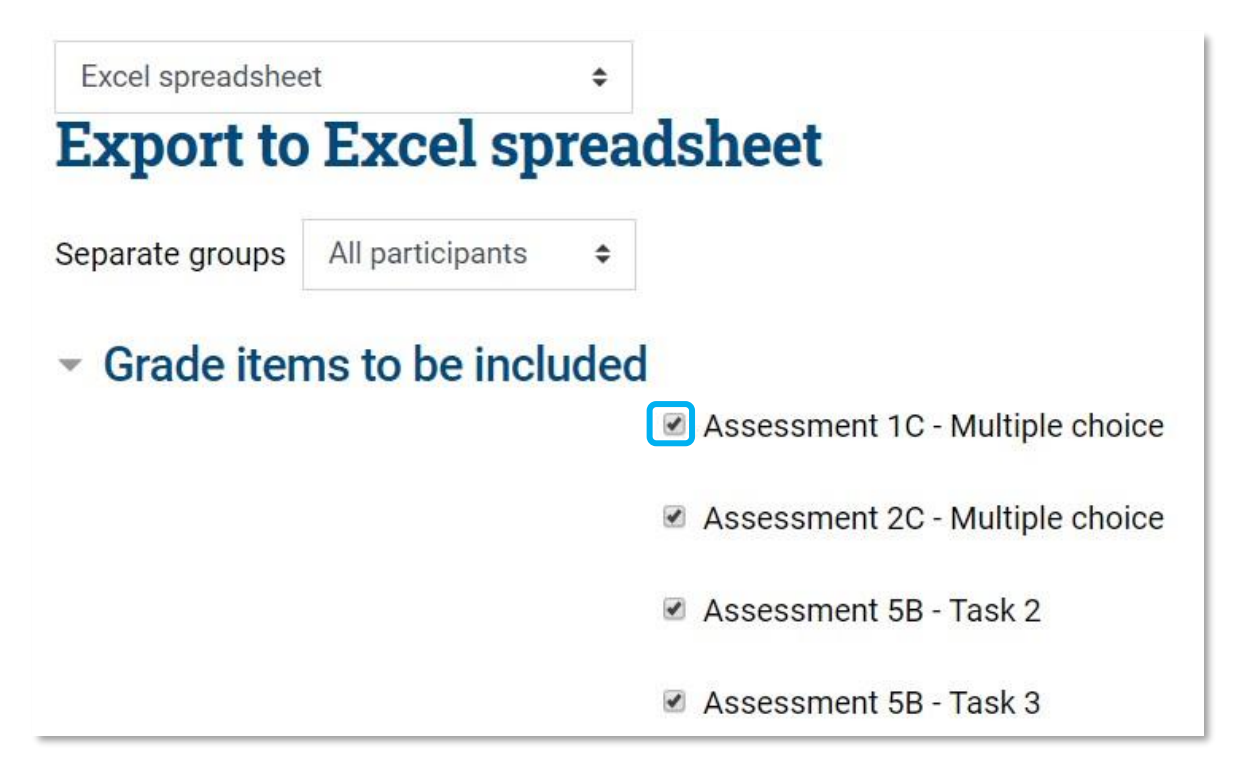

5. At the bottom of the page, select 'Download'.

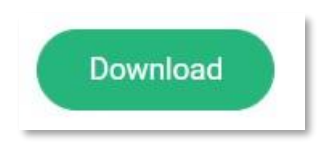

6. The report will then download in an excel format and you can save the report to your computer.

#### Example Report:

| 1 | Α         | В       | С            | D      | E       | F       | G            | Н            | l I               |  |
|---|-----------|---------|--------------|--------|---------|---------|--------------|--------------|-------------------|--|
| 1 | First nam | Surname | Email addres | Conten | Quiz: A | Quiz: B | Assignment:  | Assessment   | Unit Status       |  |
| 2 | Scott     | Smith   | scott.smith@ | 1      | 13      | 10      | Satisfactory | Satisfactory | Not yet competent |  |
| 3 |           |         |              |        |         |         |              |              |                   |  |
| 4 |           |         |              |        |         |         |              |              |                   |  |

Once the report is in excel you can edit and filter the data as excel allows.

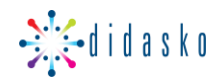

## **Other reports**

#### **Overview report**

1. From the *result table* at the bottom of the unit select the blue 'grid icon next to the student name.

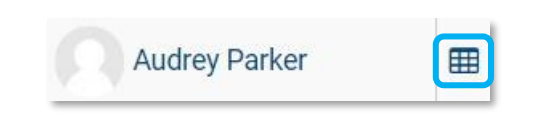

2. From the student's 'user report' page, select the drop-down menu in the top left-hand corner

| Audrey                | Parl |
|-----------------------|------|
|                       |      |
|                       |      |
|                       |      |
| User report           | \$   |
| View                  |      |
| Didasko Grader report |      |
| Didasko Single view   |      |
| Grader report         | _    |
| Grade history         | _    |
| Outcomes report       |      |
| Overview report       |      |
| Cingle view           |      |

3. The next page that loads after will show a summary of the students' progress with regards to competency in all the units that they are enrolled into. (See below as an example) The Gold stars represent that a student is competent in that unit.

| Bil                    | l Tuscan 🗩 Message 🛛 🖪 Add to con            | acts                          |
|------------------------|----------------------------------------------|-------------------------------|
| Overview report        | ÷                                            |                               |
| Separate groups All    | participants 🗢                               |                               |
| Select a user Bill Tus | can 🗢                                        |                               |
|                        |                                              |                               |
| Shortname              | Course name                                  | Competent / Not yet competent |
| BSBWOR501              | BSBWOR501 Manage personal work priorities an | id professional development   |
| BSBADM502              | BSBADM502 Manage meetings                    |                               |
| SITHPAT003             | SITHPAT003 Produce pastries                  | 0                             |

You can also select other students using the drop-down menus in the top left-hand corner. selecting the student from the drop-down list.

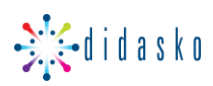

## Printing or downloading student attempts

To download all student attempts in one file, see step 3. To keep the files separate see step 1 for online quizzes and step 2 for assignments with uploads.

#### 1. Quizzes

1a. Select the unit, select the assessment, select 'Attempts'

| <b>Multiple Choice</b> |                               |
|------------------------|-------------------------------|
|                        | Attempts allowed: 3           |
|                        | Grading method: Highest grade |

1b. A new page will load, and then you will be able to apply filters to specific students and check the box next to their name.

| First name   | All A B                                                         | C D E F G H   | I J K | L M N         | O P Q     | R S           | T U V W    | / X Y         | Z             |
|--------------|-----------------------------------------------------------------|---------------|-------|---------------|-----------|---------------|------------|---------------|---------------|
| Surname All  | A B C                                                           | D E F G H I   | J K L | M N           | O P Q R   | S T           | UVW        | X Y Z         | 2             |
| Download tal | Download table data as Comma separated values (.csv) + Download |               |       |               |           |               |            |               |               |
|              | First                                                           |               |       |               |           |               |            |               |               |
|              | name /<br>Surname                                               | Email address | State | Started<br>on | Completed | Time<br>taken | Grade/9.00 | Q. 1<br>/1.00 | Q. 2<br>/1.00 |

1c. Choose from the drop-down menu the format that you would like to download in, and then select 'Download'

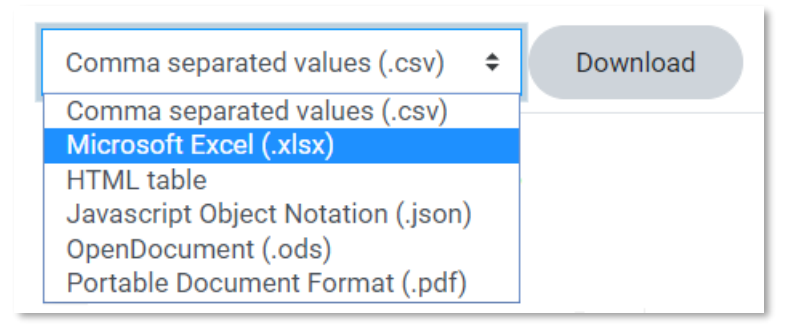

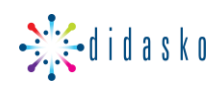

#### 2. Assessments with uploads

2a. Select the unit, select the assessment, select 'View all submissions'

| Separate groups | All participants | ÷. |            |            |       |  |   |
|-----------------|------------------|----|------------|------------|-------|--|---|
| Grading summa   | ry               |    |            |            |       |  |   |
|                 |                  |    |            |            |       |  |   |
| Hidden from stu | udents           |    |            |            |       |  | Ν |
| Groups          |                  |    |            |            |       |  | 4 |
| Drafts          |                  |    |            |            |       |  | 0 |
|                 |                  |    |            |            |       |  |   |
| Submitted       |                  |    |            |            |       |  | 2 |
|                 |                  |    |            |            |       |  |   |
|                 |                  |    | View all s | ubmissions | Grade |  |   |

2b. On the next page from the drop-down menu below 'Grading action' select 'Download all submissions'

| Assessment 2B - Task 2.1 |                                                           |   |  |  |  |  |
|--------------------------|-----------------------------------------------------------|---|--|--|--|--|
| Grading action           | Choose 🗧                                                  |   |  |  |  |  |
| Separate groups          | Choose<br>Download all submissions                        |   |  |  |  |  |
| First name All           | Upload multiple feedback files in a zip<br>View gradebook | N |  |  |  |  |

You will then be prompted to save the files on your computer.

#### 3. All student attempts

From the result table at the bottom of the unit select the blue 'grid icon next to the student name.

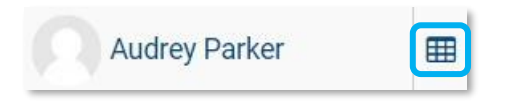

Scroll to the bottom of the page, you will see on the left-hand side 'All Quizzes & Assignments' on the right-hand side select 'Print'. This will open a PDF version of the student attempts; you can then print or save.

| Unit Status               | Competent | 0 |       |
|---------------------------|-----------|---|-------|
| All Quizzes & Assignments |           |   | Print |

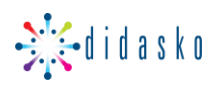

## 'My Students'

'My Students' can be found on the left-hand side of you home page.

| Home                 |  |
|----------------------|--|
| Forms and links      |  |
| My Students          |  |
| Enrolment Form       |  |
| Usage Report         |  |
| Mpanel               |  |
| Browse list of users |  |

When logged into your 'trainer' account this will list the students and will show which units they are enrolled into.

| Username 🔸     | Email login | Report | First name | Surname        | Email address               | Shortname     |
|----------------|-------------|--------|------------|----------------|-----------------------------|---------------|
| Terry01        |             |        | Terry      | Jeffords       | customerservice@didasko.com | SITHPAT010_V2 |
| testingstudent |             |        | test       | testingstudent | customerservice@didasko.com | BSBCMM201_V2  |
| tcarr          |             |        | Tom        | Carr           | customerservice@didasko.com | BSBWOR203_V2  |

You can view the students report from here by click on the grey icon ext to the student's name under the column 'Report'.

You can also send the students their login information by selecting the envelope icon index the column 'email login'

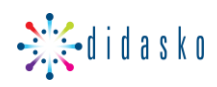

## Grading

#### 'Grade me'

'Grade me' appears on the home page, on the right-hand side, below the Calendar.

Once you select 'Load Grade me'. This will list all the current student submissions that are awaiting grading by a trainer.

| Please note: All assessments are due prior to September 29th. Remember to complete your                                      | Main menu                                |
|----------------------------------------------------------------------------------------------------|------------------------------------------|
| multimedia prior to your practical sessions                                                                                  |                                          |
| This is an example.                                                                                                    | Calendar                                 |
| GoToMeetings                                                                                                    | November 2020 >                          |
|                                                                                                    | Sun Mon Tue Wed Thu Fri Sat              |
|                                                                                                    | 0 8 9 10 11 12 13 14                     |
|                                                                                                    | 15 16 17 18 19 20 21                     |
| Search by Unit Code                                                                                                    | 22 23 24 25 26 27 28<br>29 30            |
| Manage diversity in the workplace (BSBDIV501_V2)                                                                             |                                          |
| € GRADE                                                                                                    | Grade Me                                 |
| 5% complete                                                                                                    | Load Grade me                            |
|                                                                                                    | Collapse / Expand All                    |
|                                                                                                    |                                          |
| it is broken down in<br>Ur                                                                                                   |                                          |
| Assessme                                                                                                    | nt - V 🕞 B - Practical Observation (1)   |
| Stude                                                                                                    | nt 🚽 🗸 🕥 Thor Odinson<br>May 23, 9:06 AM |
|                                                                                                    | THPAT001_V2                              |
| Iso has a date and time stamp for when it was submitted by                                                                   | A - Short Answer (6)                     |
| sudent below the sudent hame.                                                                                                | April 2, 8:59 AM                         |
| view all submissions for this unit, select the title of the unit of<br>ect the assessment. You will then be able to view all | or Onatella Dragna<br>April 2, 10:00 AM  |
| empts' See below instructions.                                                                                               | Scarlett Dragna                          |
| cking on the red tick will navigate you to the students attem                                                                | pt Kady Grant                            |
| he existing tab                                                                                                    | April 2, 10:05 AM                        |
| cking on the student's name will open the attempt in a in tab                                                                | April 2, 10:06 AM                        |
|                                                                                                    | April 7, 8:35 AM                         |
|                                                                                                    |                                          |
| ice a students work has been graded the attempt will disappe                                                                 | ar                                       |

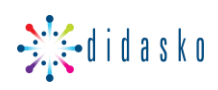

## **Outstanding grading**

To access student attempts to grade them, you can select the assessment from the unit homepage, and then select 'Attempts'

#### Quizzes

1a. Select the unit, select the assessment, select 'Attempts'

| Attempts allowed: 3           |
|-------------------------------|
| Grading method: Highest grade |
| Attempts: 1                   |

1b. A new page will load showing all students attempts.

You will be able to apply filters to find specific students. Groups can be selected from the drop-down menu and then further filtering on the status of the attempt can be added/removed. You will need to then select 'Show report'.

| Separate groups              | All participants    | ÷                                                    | Attempts: 2 |  |  |  |  |
|------------------------------|---------------------|------------------------------------------------------|-------------|--|--|--|--|
| What to ine<br>Attempts from | clude in the report | enrolled users who have attempted the quiz           | ÷           |  |  |  |  |
| Attempts that a              | ire                 | 🗷 In progress 🗷 Overdue 🖉 Finished 🗷 Never submitted |             |  |  |  |  |
|                              |                     | Show at most one finished attempt per user (High     | nest grade) |  |  |  |  |
| Show only atte               | npts                | that have been regraded / are marked as needing      | regrading   |  |  |  |  |
| - Display op                 | tions               |                                                      |             |  |  |  |  |
| Page size                    |                     | 30                                                   |             |  |  |  |  |
| Marks for each               | question            | Yes 🗢                                                |             |  |  |  |  |
|                              |                     | Show report                                          |             |  |  |  |  |

Note: If the Multiple-choice quizzes are set up to be self-grading by the system so there is no need to grade.

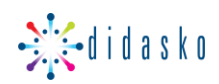

## 1c. The table will show the student attempts and you will be able to review by selecting 'Review attempt' or grade them by selecting 'Not yet graded' or 'Requires grading'

|                                                                                                    | First name /<br>Surname         | Email address      | State          | Started on                 | Completed                  | Time<br>taken | Grade/3.00        | Q. 1<br>/1.00       | Q. 2<br>/1.00       | Q. 3<br>/1.00       |
|----------------------------------------------------------------------------------------------------|---------------------------------|--------------------|----------------|----------------------------|----------------------------|---------------|-------------------|---------------------|---------------------|---------------------|
| 8                                                                                                    | Audrey Parker<br>Review attempt | test6@didasko.com  | Finished       | 19 January 2017<br>4:22 PM | 19 January 2017<br>4:22 PM | 18 secs       | 3.00              | ✓ 1.00              | ✓ 1.00              | ✓ 1.00              |
| A                                                                                                    | Thor Odinson<br>Review attempt  | 1@1.com            | ln<br>progress | 24 January 2017<br>2:49 PM | -                          | -             | -                 |                     | -                   | -                   |
| <b>Q</b> )                                                                                                    | Andrea Waters<br>Review attempt | test12@didasko.com | ln<br>progress | 3 March 2017 3:20<br>PM    | -                          | -             | -                 | -                   | -                   | -                   |
|                                                                                                    | Bill Tuscan<br>Review attempt   | 1@1.com            | Finished       | 4 April 2017 3:44<br>PM    | 4 April 2017 3:44<br>PM    | 17 secs       | Not yet<br>graded | Requires<br>grading | Requires<br>grading | Requires<br>grading |
|                                                                                                    | Andrei Percy<br>Review attempt  |                    | Finished       | 7 April 2017 12:52<br>PM   | 7 April 2017 12:52<br>PM   | 36 secs       | Not yet<br>graded | Requires grading    | Requires<br>grading | Requires grading    |
|                                                                                                    | 0                               |                    | 2              |                            |                            | 1             | 2 00 (1)          | 1.00 (1)            | 1 00 (1)            | 1 00 (1)            |
| Overall average     3.00 (1)     1.00 (1)     1.00 (1)       Regrade selected attempts     Delete selected attempts |                                 |                    |                |                            |                            |               |                   |                     |                     |                     |

Tip: For outstanding grading, we recommend that you **deselect** 'Finished' in the attempts check boxes, and then filter the column 'Grade' by selecting the word 'Grade' at the top of the column so that all the 'Not yet graded' are listed together.

#### Assessments with uploads

1a. Select the unit, select the assessment, select 'Attempts'

| А      | ttempts | allowe  | ed: 4  |     |
|--------|---------|---------|--------|-----|
| Gradin | g metho | d: Higł | nest g | rad |
|        |         |         |        |     |
|        | Atten   | npts: 6 |        |     |

1b. A new page will load showing a summary page.

You will be able to apply filters by groups, this can be selected from the drop-down menu. You will need to then select either 'View all submissions' or 'Grade'.

| Separate groups All participants + |                            |    |
|------------------------------------|----------------------------|----|
| Grading summary                    |                            |    |
| Hidden from students               |                            | No |
| Groups                             |                            | 4  |
| Drafts                             |                            | 0  |
| Submitted                          |                            | 2  |
|                                    | View all submissions Grade |    |

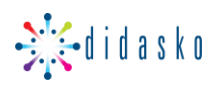

1c. A new page will load showing all students attempts.

The status column will indicate if the student has submitted, not submitted, has an attempt in draft or has been submitted and Graded.

| Select | User<br>picture | First<br>name /<br>Surname | Email address      | Status                             | Grade<br>-         | Edit   | Last<br>modified<br>(submission)           | File submissions                                                 | Submission<br>comments | Last<br>modified<br>(grade)                   |
|--------|-----------------|----------------------------|--------------------|------------------------------------|--------------------|--------|--------------------------------------------|------------------------------------------------------------------|------------------------|-----------------------------------------------|
|        |                 | Tom<br>Carr                | test15@didasko.com | No<br>submission                   | Grade              | Edit 🝷 | -                                          |                                                                  |                        | -                                             |
|        |                 | Andrea<br>Waters           | test12@didasko.com | Draft (not<br>submitted)           | Grade              | Edit 🝷 | Friday, 3<br>March 2017,<br>2:49 PM        | - 🏽 Assessment 3B Risk doox<br>3 warch 2017, 2:49 PM             | ►<br>Comments<br>(0)   | -                                             |
|        |                 | Audrey<br>Parker           | test6@didasko.com  | Submitted<br>for grading<br>Graded | Grade<br>Competent | Edit 🝷 | Tuesday, 24<br>January<br>2017, 1:23<br>PM | Lenge Assessment 3B Risk matrix.docx<br>24 January 2017, 1:22 PM | Comments (0)           | Tuesday,<br>24<br>January<br>2017,<br>2:11 PM |

1d. To Grade the attempt, select the green 'Grade' button. Then on the next page you can view or download the student submission, grade using the drop-down menu and then select 'Save changes' or 'Save and show next' to move to the next student submission.

| Submission                                                |
|-----------------------------------------------------------|
| Assessment 3B Risk matrix.docx 24 January 2017, 1:22 PM   |
| Comments (0)                                              |
| Grade                                                     |
| Grade:                                                    |
| Competent<br>No grade<br>Pending<br>Competent             |
| Not yet competent                                         |
| Feedback comments                                         |
| 1 A ▼ B I ≔ ≔ % % ⊆ ■ ♥ ♥ ₽ ₽                             |
|                                                           |
|                                                           |
|                                                           |
|                                                           |
| Notify students 🗹 😧 Save changes Save and show next Reset |

You may also wish to add Feedback in the feedback comments for the student to view.

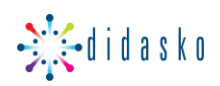

## **Grade History**

#### How to find when an assessment was graded, and which trainer graded their work

To see specific details of the graded work, such as which trainer graded the assessment or when it was graded.

1. Select 'Grades' on the left-hand side of the unit homepage.

| SITHPAT010_V2 |
|---------------|
| Participants  |
| Competencies  |
| Grades        |

2. From the drop-down menu choose 'Grade history'.

| Grade history                                                                     | ŧ |
|-----------------------------------------------------------------------------------|---|
| View<br>Didasko Grader report<br>Didasko Single view<br>Grader report             | ^ |
| Grade history<br>Outcomes report<br>Overview report<br>Single view<br>User report |   |

2a. To select a specific student, find them in **G** the 'select user' option.

To select a specific assessment chose this from the drop-down menu 'grade item'

To select a specific trainer, choose from the drop-down list 'Grader'

You may also add a date range if required

Select 'Submit'

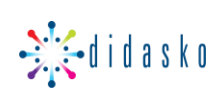

| rade history   |   |          |             |        |        |            |
|----------------|---|----------|-------------|--------|--------|------------|
| Select users   |   | Selec    | t users     |        |        |            |
| Selected users |   |          |             |        |        |            |
| Grade item     |   | All grad | e items     |        | \$     |            |
| Grader         |   | All grad | ers 💠       |        |        |            |
| Date from      |   | 22 🖨     | April       | \$     | 2020 🖨 | 🛗 🔲 Enable |
| Date to        |   | 22 🗢     | April       | \$     | 2020 🖨 | 🛗 🔲 Enable |
| •              | 8 | Revise   | ed grades o | only 🕜 |        |            |
|                |   | Subm     | it          |        |        |            |

#### 3. The attempts will be listed and will also show which trainer graded this work.

| Date and time 🗸                    | First name /<br>Surname | Email address<br>— | Grade item                  | Original<br>grade<br>— | Revised<br>grade | Grader<br>—        |
|------------------------------------|-------------------------|--------------------|-----------------------------|------------------------|------------------|--------------------|
| Thursday, 2 April<br>2020, 9:22 AM | Bill Tuscan             | 2@2.com            | Assessment 1B - Task<br>1.6 | 1.00                   | 1.00             | Elaine<br>Archeron |

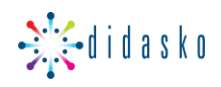

1. From the unit page, select the 'cog' icon in the top right-hand corner, and then select 'More'

| This unit covers the<br>It applies to individu<br>teamwork in a define | <b>Work effectively with other</b><br>25% complete | <ul> <li>Edit settings</li> <li>Turn editing on</li> <li>Course completion</li> <li>Unenrol me from BSBWOR203_V2</li> <li>Filters</li> <li>Gradebook setup</li> <li>Backup</li> <li>Restore</li> <li>Import</li> <li>Reset</li> <li>LTI Provider</li> </ul> |
|------------------------------------------------------------------------|----------------------------------------------------|----------------------------------------------------------------------------------------------------|
| Learn                                                                  | Viewed                                             |                                                                                                    |

2. From the 'Course Administration' page, select 'Course completion' within the 'Reports' section

| Course administration | Users                |
|-----------------------|----------------------|
|                       | Edit settings        |
|                       | Turn editing on      |
|                       | Course completion    |
|                       | Filters              |
|                       | Gradebook setup      |
|                       | Backup               |
|                       | Restore              |
|                       | Import<br>Reset      |
|                       | LTI Provider         |
|                       |                      |
| Reports               | Competency breakdown |
|                       | Course completion    |
|                       | Logs                 |
|                       | Live logs            |

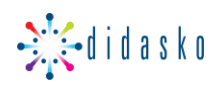

3. You can filter on 'Groups', or 'First name' and 'Surname' initial. Or leave the 'Separate groups' as 'All participants' to show all the students.

The report will show you tick boxes for the Assessments boxes and in the end column 'Course complete' wil be ticked for students who are competent in the unit.

| eparate groups All participants: 23 | articipants 🗢       |                 |                  |                           |                            |                            |                            |                       |                 |  |
|-------------------------------------|---------------------|-----------------|------------------|---------------------------|----------------------------|----------------------------|----------------------------|-----------------------|-----------------|--|
| irst name All A B                   | C D E F G H I J K   | L M N           | 0 P              | Q R S                     | ΤU                         | v w x                      | Y Z                        |                       |                 |  |
| Curname All A B C                   | D E F G H I J K L   | MN              | O P Q            | R S                       | T U V                      | W X                        | Y Z                        |                       |                 |  |
| Criteria group                      |                     |                 | ies              |                           |                            |                            |                            |                       | Course          |  |
| Aggregation method                  | All                 | All             |                  |                           |                            |                            |                            |                       |                 |  |
| Criteria                            |                     | Multiple choice | A - Short answer | B - Practical Observation | Assessment E - Role-play 1 | Assessment E - Role-play 2 | Assessment E - Role-play 3 | Assessment E - Task 1 | Course complete |  |
| First name / Surname                | Email address       | Θ               | Θ                | O                         | G                          | G                          | 0                          | Θ                     | 1               |  |
| Bruce Banner                        | noreply@didasko.com |                 |                  | $\overline{\mathbf{S}}$   |                            |                            |                            |                       |                 |  |

## Activity completion icons

- manual not yet marked as complete
- 🐼 manual enabled
- Manually completed
- automatically completed
- 🐹 automatically failed
- automatic not completed
- watcomatically passed
- 🛃 automatic enabled

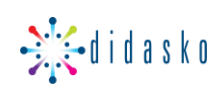

4. At the bottom of the report, select 'Download in Excel...'

| Stephen Strange                                                                           | tester@didsako.com | O | Ο | Ο | Ο | Ο |  |
|-------------------------------------------------------------------------------------------|--------------------|---|---|---|---|---|--|
| Sam Wilson                                                                                | tester@didsako.com | 0 | O | O | Ο | O |  |
| Download in spreadsheet format (UTF-8 .csv)<br>Download in Excel-compatible format (.csv) |                    |   |   |   |   |   |  |

5. When the Excel spreadsheet downloads, the column following the assessment will show the date that they became 'Satisfactory' in the assessment.

| Email address  | Multiple choice Multiple choice - Completion date |                                                 |
|----------------|---------------------------------------------------|-------------------------------------------------|
| tester@didsako | Completed                                         | Tuesday, 18 February 2020, 7:27 PM              |
|                | Email address<br>tester@didsako                   | Email address Multiple choice<br>tester@didsakc |

6. The last column 'Course complete' will show the date that the student became 'Competent' in the unit

| Completed Wednesday, 25 November 2020, 9:02 AM 25/11/20, 22:01 | Assessment E - | Assessment E - Task 1 - Completion date | Course complete |  |
|----------------------------------------------------------------|----------------|-----------------------------------------|-----------------|--|
|                                                                | Completed      | Wednesday, 25 November 2020, 9:02 AM    | 25/11/20, 22:01 |  |

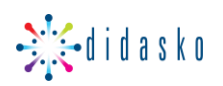